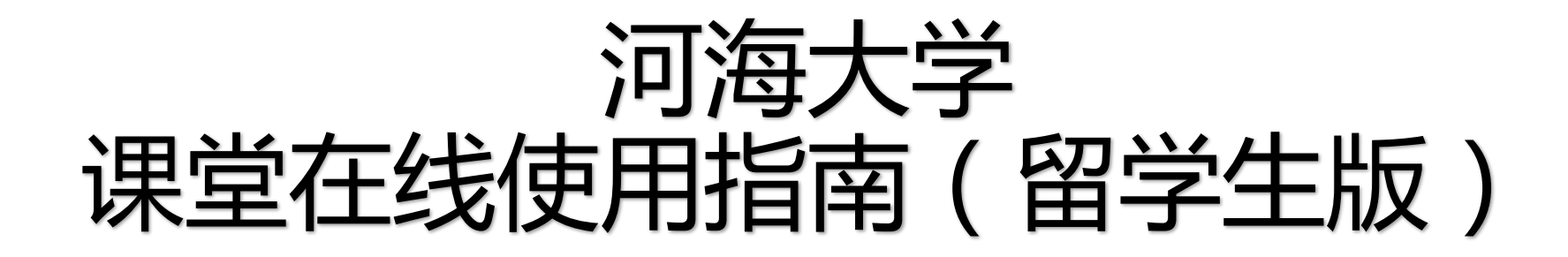

User Manuals of the online platform of Hohai University (for international students)

# 河海大学课堂在线使用指南(学生版)

河海大学课堂在线平台将为全校师生提供在线教学服务,包括线上学习(观看教学视频、答疑、作业、测验等)、观看速课(微视频)学习、同步课堂学习、 直播学习和相关技术服务,旨在利用电脑、手机、网络等现有设备开展教学活动。

The online platform of Hohai University will provide online teaching services for teachers and students, including online learning (watching teaching videos, Q&A, homework, quizzes, etc.), watching fast class (micro video) learning, synchronized classroom learning, live streaming learning. Related Technical services are designed to use existing equipment such as computers, mobile phones, and the Internet to carry out teaching activities. 河海大学课堂在线平台包含电脑端(网址:http://hhu.fanya.chaoxing.com)和手机端(学习通APP)两部分,电脑端和手机端可自动实现资源、数据、功能同步,有效保证师生使用习惯的一致性。

The classroom online platform of Hohai University includes two parts: computer terminal (website: http://hhu.fanya.chaoxing.com) and mobile terminal (learning app). The computer terminal and mobile terminal can automatically synchronize resources, data, and functions, which can effectively ensure the consistency of the usage habits of teachers and students.

#### 河海大学课堂在线平台已无缝对接超星电子图书、电子期刊、学术视频等数据库,为教师备课、学生拓展学习提供资源支撑。

The online classroom platform of Hohai University has successfully connected with databases such as famous e-books, e-journals and academic videos, providing resources for teachers to prepare lessons and students to expand their learning.

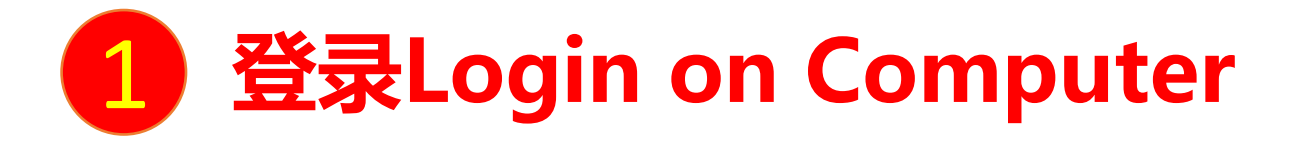

### **Computer access website:** <u>http://hhu.fanya.chaoxing.com/portal</u> First time login method :

Click the Login "登录" button, enter the account number (student ID or mobile phone no.) and initial password (hhu654321) to log in.

After logging in, please change your password. On the next log in, whether on computer or on phone APP, you can use student ID OR the mobile phone number and password to log in.

If your first logged in was with Phone APP XueXiTong and linked your student ID, the login password is the modified password and supports two login methods: student ID and mobile phone

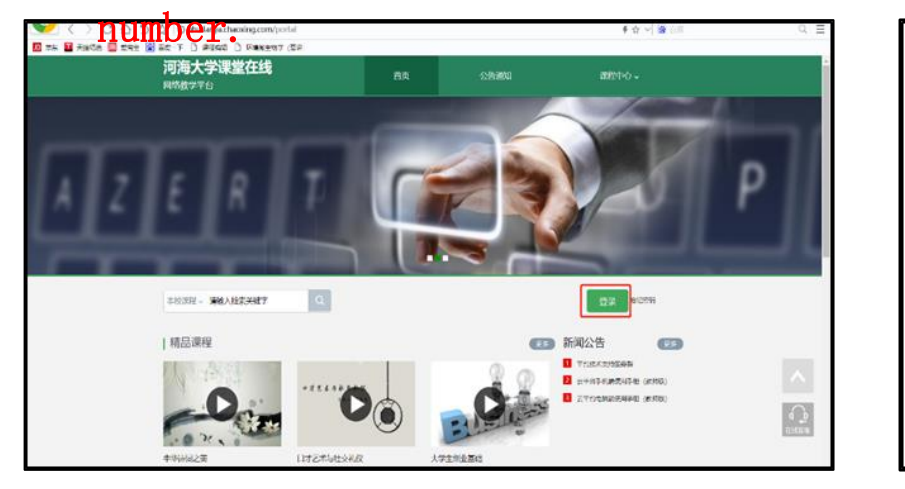

| 用户登录                               |             |            |  |  |  |  |  |  |  |  |
|------------------------------------|-------------|------------|--|--|--|--|--|--|--|--|
| 河海大学<br>手机号/账号<br>房袖入右边的四位数字<br>登录 | ]<br>ब्रह्म |            |  |  |  |  |  |  |  |  |
|                                    |             | 扫一扫下载移动客户端 |  |  |  |  |  |  |  |  |

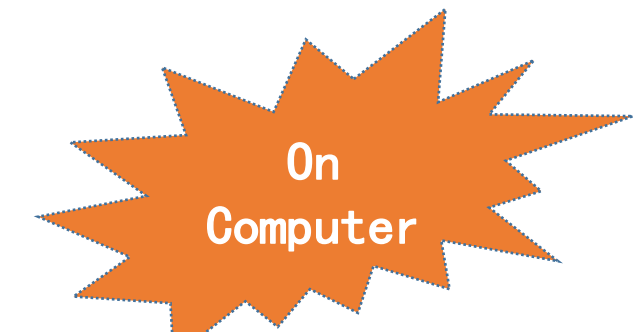

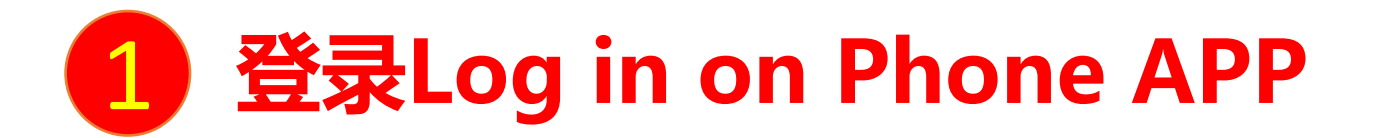

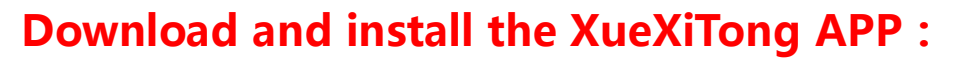

Scan the QR code on the right or search for XueXitong"学习通" in the mobile application market to download. Click on (Me) "我" at the bottom right to enter the "Login" page, enter mobile phone number and password and then you can access to course and classes.

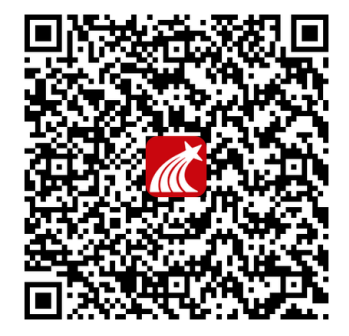

Phone

APP

# 进入课程和班级 Access to courses and classes

学生登录后进入自己的"学习空间",可在"我学的课"中找到教师的课程,点击课程封面,进入班级进行课程内容学习。

After logging in, students enter their own learning space "学习空间", and they can find the teacher's course in Classes Learned "我

新建话题

打卡

打卡

陈泓任 南京航空航天大学 •
 01-04 16:32

👍 赞0 📼 回复

金慧容 南京航空航天大学 •

📥 巒0 📼 回复

019-12-24 16:00

学的课", click on the cover of the course, and enter the class to learn the content of the course

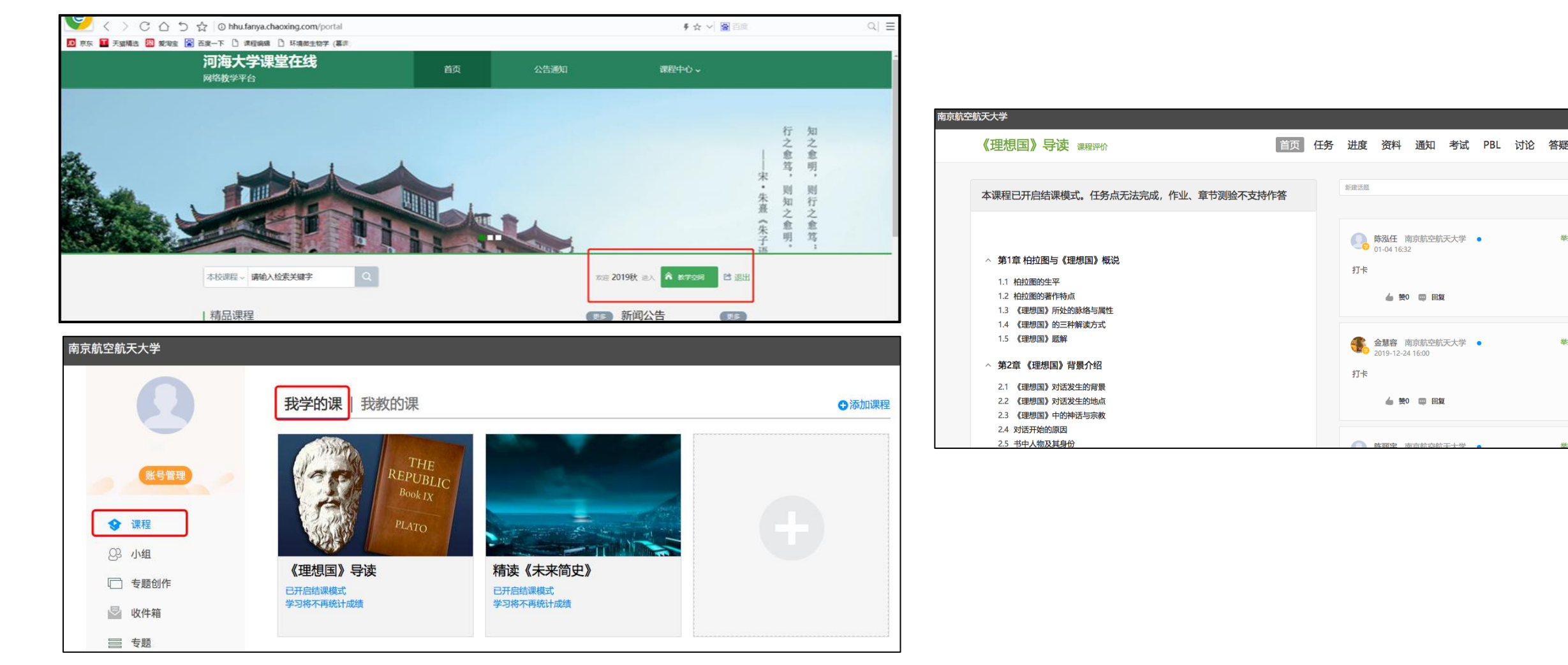

### 电脑端的课程和学习通的课程互通,登录学习通可以在"我"中找到课程及所在班级。

The courses on the computer side and the courses on phone App are synchronised. You can find the course and the class in "我" by logging in to XueXiTong.

 $\sim$ 

٤

٤

٤

∢

٤

 $\sim$ 

٤

٩

٤

٤

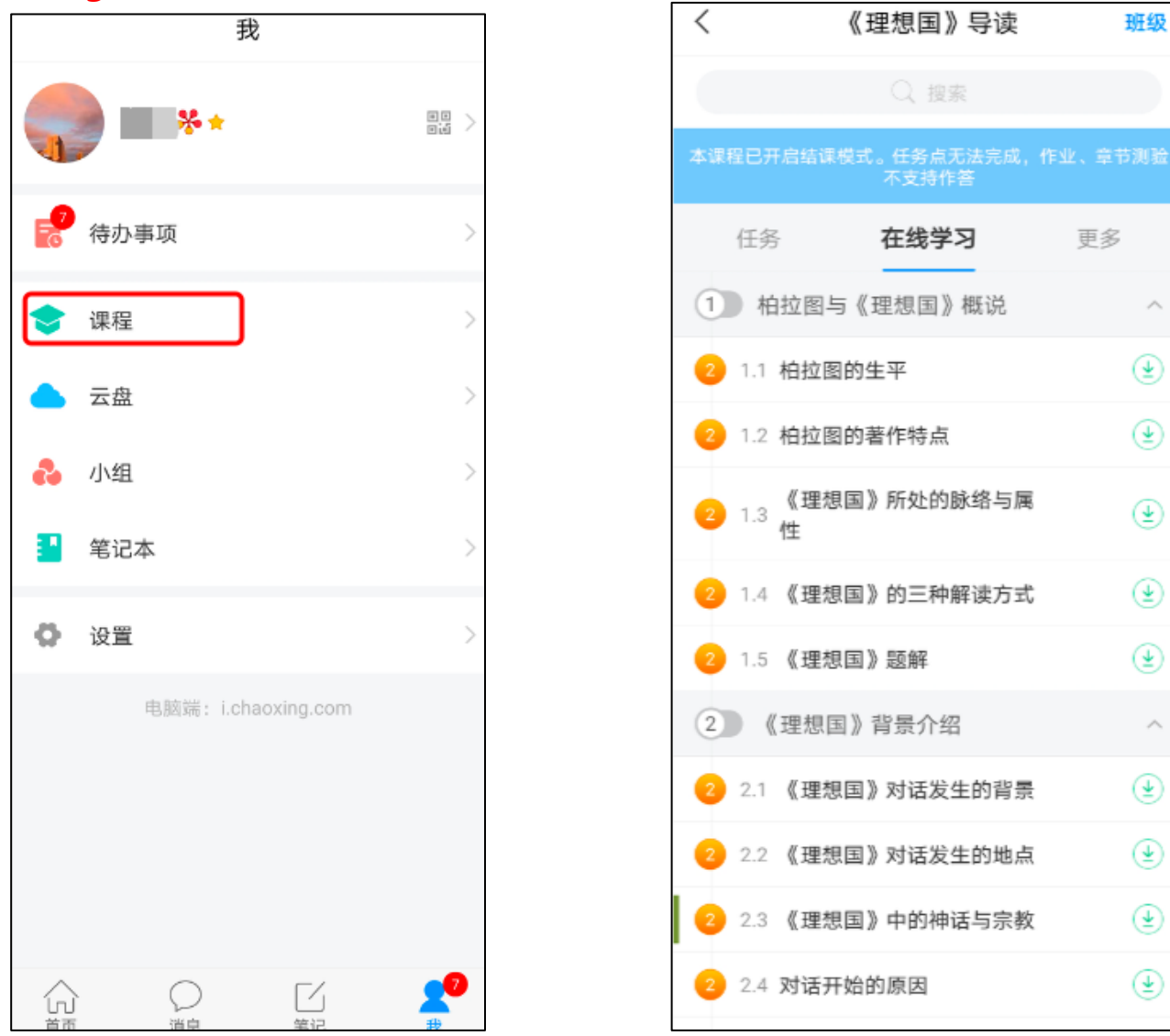

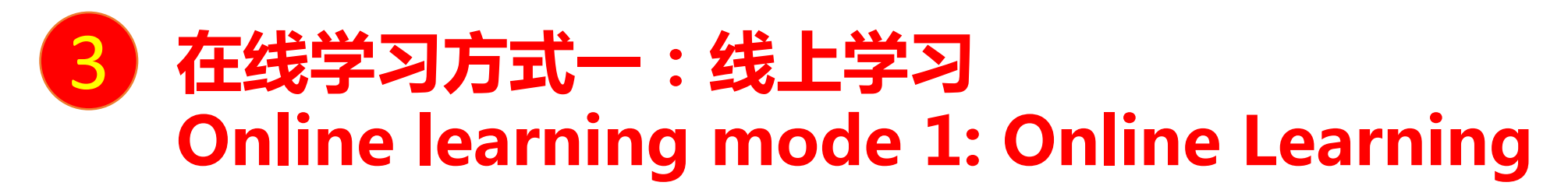

学生进入课程后,可查看教师提供的课程内容、资料,并且完成教师发布的在线学习任务、学习要求、作业、测验等,并可以在线提问、 讨论。

After entering the course, students can view the course content and materials provided by the teacher, complete the online learning tasks, learning requirements, assignments, tests, etc. issued by the teacher, and can ask questions and discuss online.

| 有京航空航天大学 |                                                                                                    |    |    |                  |                            |                      |          |     |    |    |  |  |
|----------|----------------------------------------------------------------------------------------------------|----|----|------------------|----------------------------|----------------------|----------|-----|----|----|--|--|
|          | 《理想国》导读课程评价                                                                                                | 首页 | 任务 | 进度               | 资料                         | 通知                   | 考试       | PBL | 讨论 | 答疑 |  |  |
|          | 本课程已开启结课模式。任务点无法完成,作业、章节测验不支持                                                                              | 作答 |    | 新建话题             |                            |                      |          |     |    |    |  |  |
|          | <ul> <li>今 第1章 柏拉图与《理想国》概说</li> <li>1.1 柏拉图的生平</li> <li>1.2 柏拉图的著作特点</li> <li>1.3 《理想国》所处的脉络与属性</li> </ul> |    |    | <b>0</b> 。<br>打卡 | 陈泓任 厚<br>01-04 16:3        | 南京航空航<br>2<br>) 🗨 回复 | 天大学<br>1 | •   |    | 举报 |  |  |
|          | <ol> <li>1.4 《理想国》的三种解读方式</li> <li>1.5 《理想国》题解</li> <li><b>第2章 《理想国》背景介绍</b></li> </ol>                    |    |    | <b>*</b> 7.5     | <b>金慧容</b> 厚<br>2019-12-24 | 南京航空航<br>4 16:00     | 沃大学      | •   |    | 举报 |  |  |

### 4 在线学习方式二:观看速课(微视频)学习 Online learning mode 2: fast class (micro video) learning

教师根据教学目的和要求,录制速课(微视频),学生通过"消息"点击速课,观看老师录制的教学视频内容。 According to the teaching objectives and requirements, the teacher records the fast class (micro video), and the students click the quick class through the "message" "消息" to watch the teaching video content recorded by the teacher.

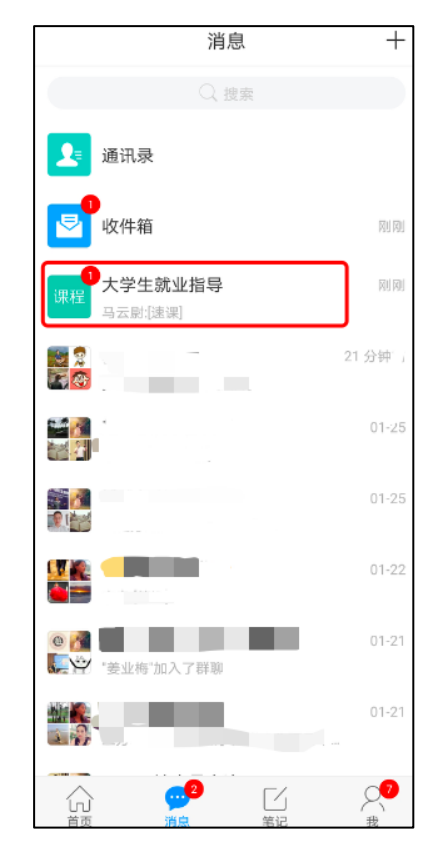

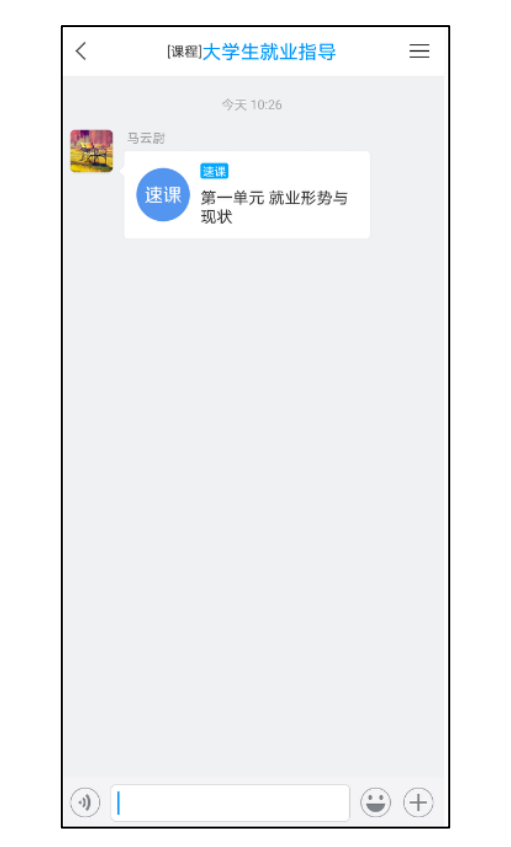

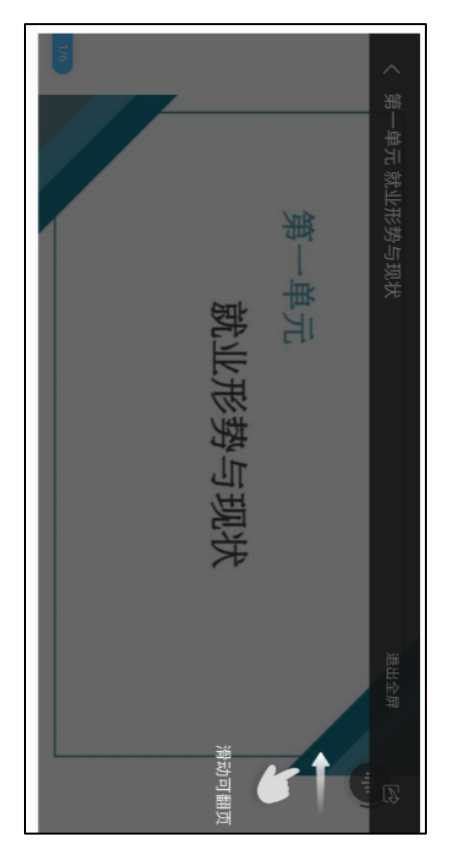

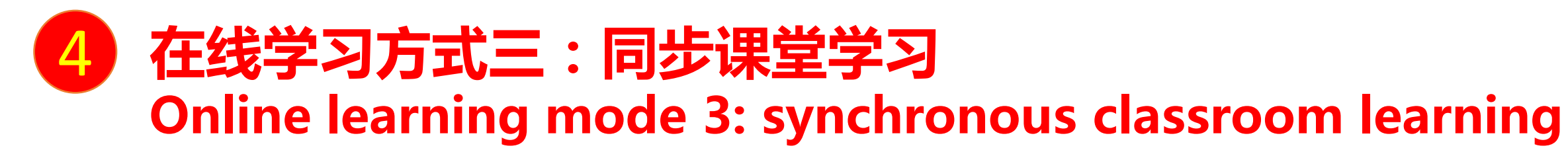

教师根据教学目的和要求 ,可以开启同步课堂,电脑端使用方式:打开教师提供的电脑端网址,可同步听到教师的授课内容的 PPT+讲课声音。

According to the teaching objectives and requirements, teachers can open the synchronous classroom. The way to use the computer terminal is to open the website provided by the teacher to synchronously hear the PPT + lecture voice of the teacher's teaching content.

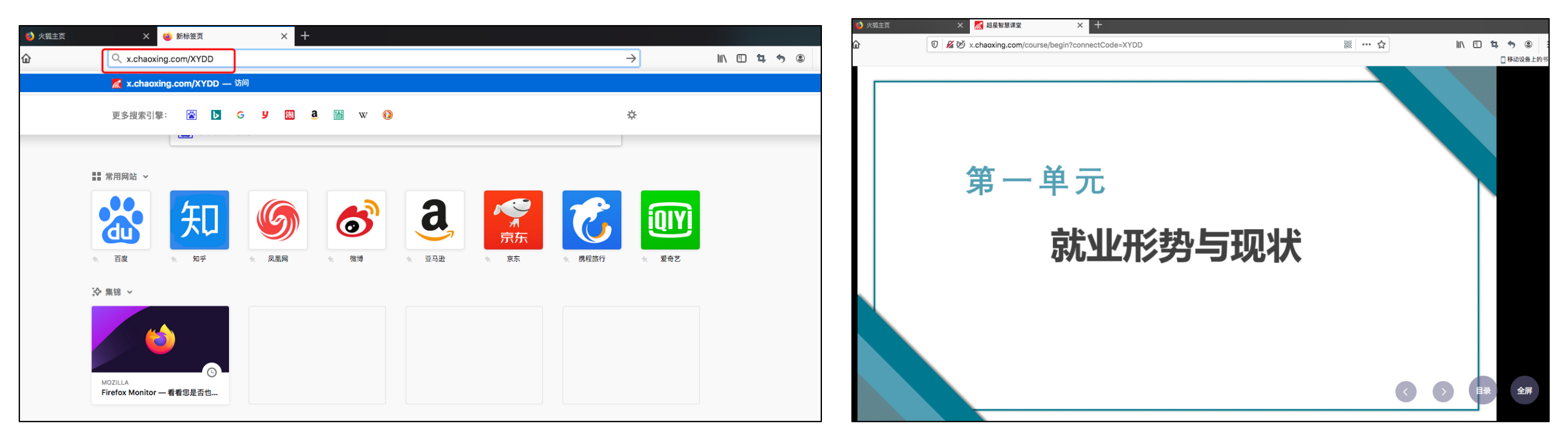

# 在线学习方式三:同步课堂学习 **Online learning mode 3: synchronous classroom** learning

手机端使用方式:在学习通首页输入教师提供的同步课堂邀请码,进入同步课堂,即可同步听到教师的授课内容的PPT+讲课声音。 How to use the APP terminal: input the synchronous classroom invitation code provided by the teacher on the homepage of learning link, and enter the synchronous classroom, you can synchronously hear the PPT + lecture voice of the teacher's teaching

content.

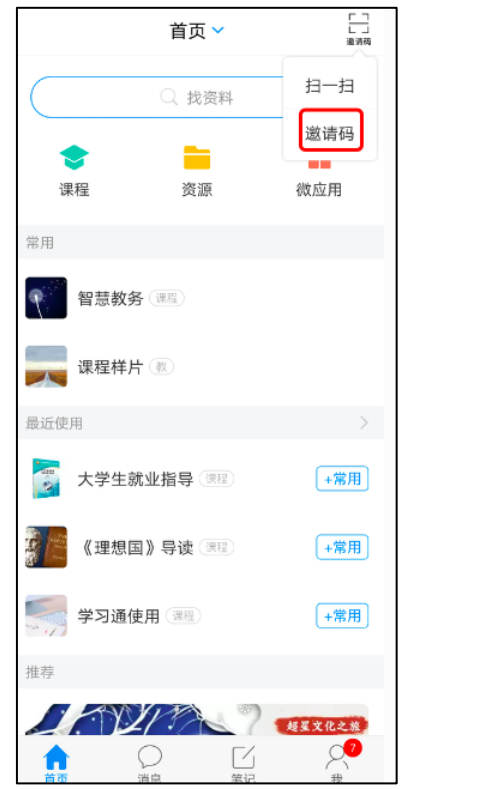

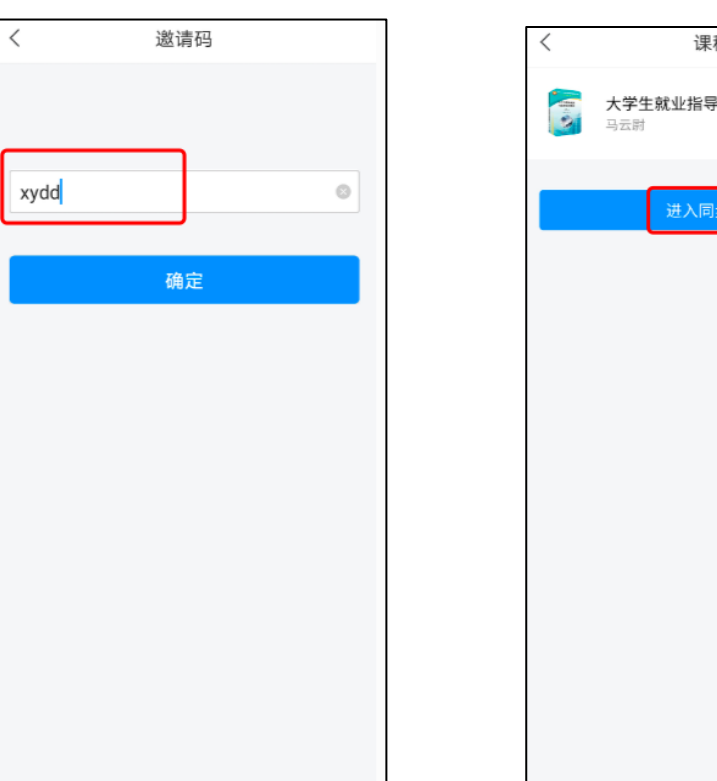

课程

进入同步课堂

### 4 在线学习方式四:直播学习 Online learning mode 4: live streaming learning 教师如果开启直播教学,学生可在消息中点击直播,进入直播界面,可以观看直播并进行文字互动,如果教师选择了"允许回看",可以在直播

结束后,回看直播内容。

If the teacher starts live teaching, students can click live broadcast in the message to enter the live broadcast interface, and they can watch the live broadcast and have text interaction. If the teacher selects "allow back viewing", they can watch the live broadcast content after the live broadcast.

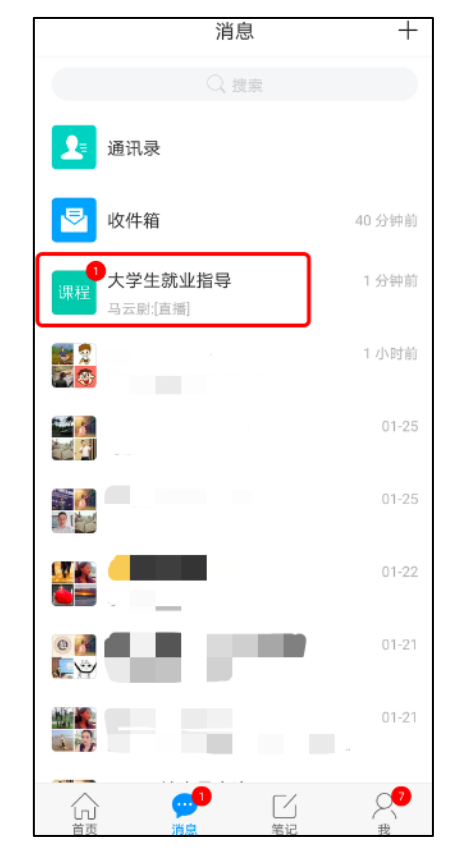

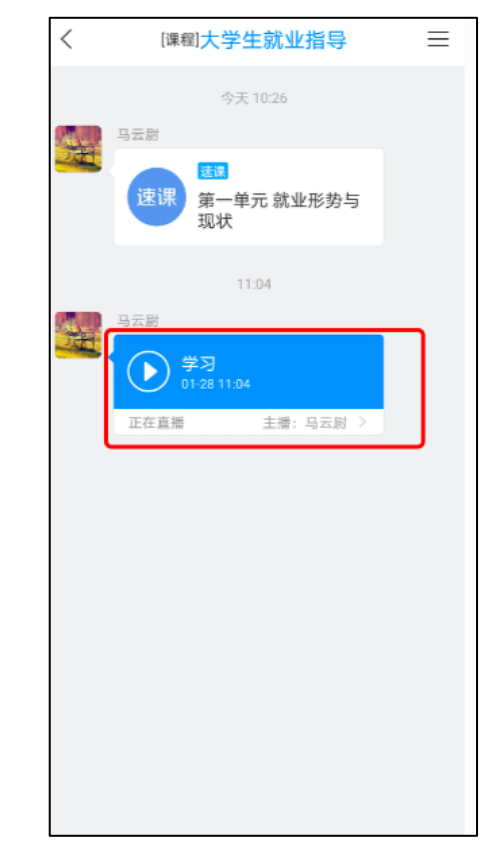

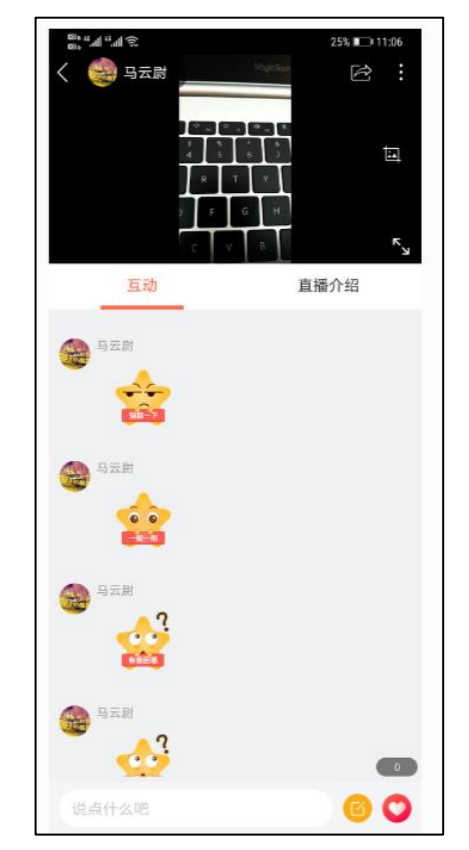